The ability to monitor grades, attendance and any assignment information can now be securely viewed from your Internet Browser at home. This secured access requires an Internet connection and a confidential user name and password issued to the student by the school.

## Directions

- 1. Start at the home page of your Internet browser
- 2. Navigate to our school web site at https://www.browardschools.com/pompanobeachmid
- 3. Click on the "Students & Parents" tab to view the drop-down menu
- 4. Click on "Pinnacle Gradebook" then click on "Instructions for Parents to use Pinnacle"
- 5. Enter the secure login information in the format shown below:

User Name:\_student#@my.browardschools.com (Student ID number)

Password: PMM/DD/YYYY ("P" followed by student birthdate) EXAMPLE User Name: 0612345678@my.browardschools.com Password: P09/09/1999

6. You can also navigate directly to the Pinnacle grade book by visiting: <u>https://gb.browardschools.com/pinnacle/gradebook/</u>

## Considerations

- The User ID and password confidentiality is crucial Do NOT give to other people.
- Please allow teachers sufficient turnaround time to enter grades.
- This is a privilege for students/parents to monitor progress. Any misuse or abuse of this account will result in denial of access.
- Missing assignments may be calculated in a variety of ways. Please check with your teacher for the particular policy in the class.
- If you need the student ID number, or have any questions, please contact the student's homeroom teacher